∻

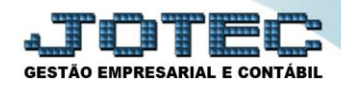

## GERA RELATÓRIO DE SERVIÇOS LFGEMRESV

**Explicação:** Permite criar um relatório personalizado padrão JOTEC, contendo todas as informações pertinentes aos Registros de Serviços Prestados e Tomados, criando comparativos dos impostos Retidos e Devidos, de acordo com os documentos emitidos.

## > Para realizar esta rotina acesse o módulo: Fiscal.

| 172.16.1.28/cgi-bin/jotec.exe?ERRO=&ABV=                                  | S+U+P+O+R+T+E&C999=JOTEC&C00 | 2=&tiptrib=1&microepp=0&es | tadocli=PB&RAZSOC=SUPOR    | TE++JOTEC&USUAR=TESTE&IP_PORTA_ | SE=sistema.jotec.com.br%3A8078&idd=suporte&dir=                                                           |
|---------------------------------------------------------------------------|------------------------------|----------------------------|----------------------------|---------------------------------|----------------------------------------------------------------------------------------------------|
| LOGO MARCA<br>EMPRESA                                                     |                              |                            |                            |                                 |                                                                                                    |
| Sistemas<br>Faturamento                                                   | Faturamento                  | Serviços                   | CRM - SAC                  | Telemarketing                   | Acesso Rápido<br>Contabilidade                                                                            |
| Serviços CRM - SAC C<br>Telemarketing C<br>EDI C<br>Mala Direta C         | EDI                          | Mala Direta                | PDV                        | Estoque                         | Gera arquivo ECD<br>Balancete<br>Parâmetros integração<br>Empresa<br>Gera arquivo FCONT                   |
| PDV C<br>Estoque C<br>Compras C<br>ELPR C                                 | Compras                      | ELPR                       | Produção                   | Gerenc. de<br>projetos          | Faturamento<br>Pedido<br>Folha de Pagamento                                                               |
| Produção 🧭<br>Gerenc. de projetos 🔗<br>Contas a Pagar 🔗                   | Contas a Pagar               | Contas a Receber           | Bancos                     | Fluxo de Caixa                  | Foina<br>Fechamento Quinzenal/Mensal<br>Admitidos/Demitidos no Mês<br>Hollerith                           |
| Contas a Receber 🥑<br>Bancos 🤗 🖉<br>Fluxo de Caixa 🖉<br>Centro de Custo 🖉 | Centro de Custo              | Exportador                 | Gestor                     | Importador                      | Gera lançamentos na ficha mensal<br>Tabela de Eventos<br>Gera arq.de remessa bancária<br>Relação Bancária |
| Exportador C<br>Sestor C<br>Importador C<br>Auditor C                     | Auditor                      | Filiais                    | Estatísticas &<br>Gráficos | Fiscal                          | Ficha Financeira Mensal<br>Tabela de Incidências<br>Fiscal                                                |
| iliais Cráficos Cráficos Criscal Contabilidade Contabilidade              | Contabilidade                | Diário Auxiliar            | Ativo Fixo                 | Folha de<br>Pagamento           | Ø E-Commerce ✓ Administração ✓                                                                            |
| )iário Auxiliar 📀                                                         |                              |                            |                            |                                 |                                                                                                    |

## > Em seguida acesse: Geradores > Gera relatório de serviços.

| 👌 Menu da Folha de Pagamento - JOTEC - jtfpme0 | 1 - 0000073.01 | - Mozilla Firefox               | 100                   |                    |                   |                               |                    | - 0 ×                         |
|------------------------------------------------|----------------|---------------------------------|-----------------------|--------------------|-------------------|-------------------------------|--------------------|-------------------------------|
| 172.16.1.28/cgi-bin/jtfpme01.exe?PROG=jotec    |                |                                 |                       |                    |                   |                               |                    |                               |
|                                                |                |                                 |                       |                    |                   |                               |                    | JOTEC                         |
|                                                |                |                                 |                       |                    | _                 | -                             |                    | GESTÃO EMPRESARIAL E CONTÁBIL |
| Sistemas                                       |                | <u>Arquivo</u> A <u>t</u> ualiz | ação <u>C</u> onsulta | R <u>e</u> latório | <u>G</u> eradores |                               |                    | FISCAL                        |
| Faturamento                                    | 0              | Gera                            |                       |                    |                   |                               |                    |                               |
| Serviços                                       | 0              | Gera                            |                       |                    |                   |                               |                    |                               |
| CRM - SAC                                      | 0              | Gera relatór                    | io de entradas        | /                  |                   |                               |                    |                               |
| Telemarketing                                  | 0              | Gera relatór                    | io de saídas          |                    |                   |                               |                    |                               |
| EDI                                            | 0              | Gera relatór                    | io de serviços        |                    |                   |                               |                    |                               |
| Mala Direta                                    | 0              |                                 |                       |                    |                   |                               |                    |                               |
| PDV                                            | 0              |                                 |                       |                    |                   |                               |                    |                               |
| Estoque                                        | 0              |                                 |                       |                    |                   |                               |                    |                               |
| Compras                                        | 0              |                                 |                       |                    |                   |                               |                    |                               |
| ELPR                                           | 0              |                                 |                       |                    |                   |                               |                    |                               |
| Produção                                       | 0              |                                 |                       |                    |                   |                               |                    |                               |
| Gerenc. de projetos                            | 0              |                                 |                       |                    |                   |                               |                    |                               |
| - Cantas - Daara                               | <u> </u>       |                                 |                       |                    |                   |                               |                    |                               |
| Suporte eletrônico                             |                |                                 | E-Ent                 | tradas             | I-R               | egistro de serviços prestados | L-Saldo credor IPI |                               |
|                                                |                |                                 | D-Si                  | aídas              |                   | M-ICMS                        | S-PIS/COFINS       |                               |
| Melhorando sua empresa                         |                |                                 | N-Registro de s       | erviços toma       | dos               | P-IPI                         | F-Menu Inicial     |                               |
| SUPORTE JOTEC                                  |                |                                 |                       |                    | 22/05             | /2017 MATRIZ (LU              | JCRO REAL)         |                               |

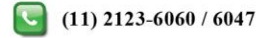

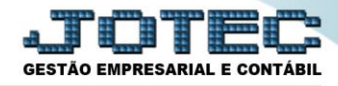

- Ó <u>**Obs.:**</u> Na tela de geradores de relatórios, deve-se primeiro <u>criar</u> o relatório com as opções desejadas para depois gera-lo. Depois de criado o relatório ficará salvo para utilizações posteriores.
- Para criar o relatório informe um (1)Código, um (2)Título, e selecione a (3) Ordem do relatório (Ordem em que as informações serão apresentadas). (4) Selecione as Opções que constarão no relatório. Clique no ícone do "Disquete" para salvar o relatório.

| Gerador de Relatório de Serviço - JOTEC - jtlfgr23_1 - | Mozilla Firefox             |                   |         |              |
|--------------------------------------------------------|-----------------------------|-------------------|---------|--------------|
| (j) 172.16.1.28/cgi-bin/jtlfgr23.exe                   |                             |                   |         |              |
|                                                        |                             | <b>H</b> ? 🗊      | ) 🗐     |              |
| Lista  <br>Código                                      | 003<br>REGISTRO DE SERVICOS |                   | 2       |              |
| Order                                                  | n do relatório              |                   |         |              |
| 3 • N                                                  | ºRegistro 💿 Data lançamento | Código de serviço | Tamanho | io total 064 |
|                                                        | Descricao                   | Abreviatura       | Tamanho |              |
|                                                        | N.LANCAMENTO                | N.LANC            | 07      | <u> </u>     |
|                                                        | DATA LANC.                  | DATA              | 11      |              |
|                                                        | CONTA CONTABIL              | CONTA CONTABIL    | 41      |              |
|                                                        | CODIGO FISCAL               | COD               | 05      |              |
|                                                        | ESPECIE                     | ESPEC             | 06      | =            |
|                                                        | SERIE                       | SER               | 04      |              |
|                                                        | N.DOCUMENTO                 | N.DOCTO.          | 11      |              |
|                                                        | CLIENTE                     | CLIENTE           | 08      |              |
|                                                        | NOME CLIENTE                | NOME              | 41      |              |
|                                                        | C.G.C CLIENTE               | CGC               | 23      |              |
|                                                        | VAL.CONTABIL                | VAL.CONTABIL      | 20      |              |
|                                                        | BASE ISS DEBT.              | BASE ISS DEBT.    | 20      |              |
|                                                        | ALIQ.ISS                    | ALIQ              | 07      |              |
|                                                        | ISS DEBITADO                | ISS DEBITADO      | 20      |              |
|                                                        | ISS ISENTO                  | ISS ISENTO        | 20      | •            |
|                                                        |                             |                   |         |              |

Em seguida, *pesquise* o relatório criado e clique no ícone do "Bloco de Notas".

| 🧶 Gerador de Relatório de Serviço - JOTEC - jtlfgr23_1 - Mozilla Firefox |                                                                     |       |  |  |
|--------------------------------------------------------------------------|---------------------------------------------------------------------|-------|--|--|
| 172.16.1.28/cgi-bin/jtlfgr23.exe                                         |                                                                     |       |  |  |
|                                                                          |                                                                     | * III |  |  |
| <u>Lista</u>                                                             |                                                                     |       |  |  |
| Código                                                                   | 003                                                                 |       |  |  |
| Título                                                                   | REGISTRO DE SERVICOS                                                |       |  |  |
| Ord<br>③                                                                 | em do relatório<br>NºRegistro O Data lançamento O Código de serviço | Ŧ     |  |  |

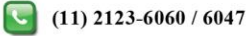

Será aberta a tela de filtro, para que as informações possam ser especificadas de acordo com a necessidade. ۶ Preencha o campo desejado (inicial e final) e clique no ícone da "Impressora". No exemplo abaixo foram considerados apenas os Serviços Prestados (Saídas) e o campo Data de Lançamento para filtro dos registros.

| erador de Relatório de Serviço - Emissão - JOTEC - jttfgr23_3 - Mozilla Firefox                                                                                                    |   |
|----------------------------------------------------------------------------------------------------|---|
| () 172.16.1.28/cgi-bin/jtlfgr23.exe                                                                                                    |   |
|                                                                                                    |   |
| Relatório: 003 - REGISTRO DE SERVICOS                                                                                                    |   |
| Tipo       Data lançamento       Código do serviço <ul> <li>Saída</li> <li>Entrada</li> <li>Todos</li> </ul> Data lançamento <ul> <li>Inicial</li> <li>Final</li> <li>31/12/2999</li> <li>Final</li> </ul> Código do serviço <ul> <li>Inicial</li> <li>Final</li> <li>31/12/2999</li> <li>Final</li> </ul> Final | E |
| Conta Contábil       Cod. Operação       Estado         Inicial       Inicial       Inicial         Final       222222222222222222222222222222222222                                                                                                    |   |

Selecionando a opção: Gráfica Normal – PDF com logotipo, será gerado o relatório em formato PDF.  $\triangleright$ 

| 09003019.pdf - Mozill | a Firefox  |                  |                            |          |                 |      | - 0 <mark>- X</mark> |
|-----------------------|------------|------------------|----------------------------|----------|-----------------|------|----------------------|
| 172.16.1.28/files/090 | 003019.pdf |                  |                            |          |                 |      |                      |
|                       | E I 🕨 Pág  | gina: 1          | de 1 - + Zoom automático ÷ |          | 22 <del>0</del> | Di 📕 | »                    |
|                       | Suporte I  | si<br>Eletrônico | JPORTE JOTEC               | JTLFGR23 | 28/09/15 09:00  | 1/1  |                      |
|                       |            |                  | REGISTRO DE SERVICOS       |          |                 |      |                      |
| N.LANC                | COD        | N.DOCTO.         | NOME                       |          |                 |      |                      |
| 000081                | 5933       | 8989             | CLIENTE 151                |          |                 |      |                      |
| 001012                | 5933       | 000007           | CLIENTE TESTE 152          |          |                 |      | 1998                 |
| 001014                | 5933       | 000008           | CLIENTE 151                |          |                 |      |                      |
| 001018                | 5933       | 000009           | CLIENTE 151                |          |                 |      | 100                  |
| 001020                | 5933       | 000010           | CLIENTE TESTE 152          |          |                 |      | 1.00                 |
| 001022                | 5933       | 000011           | CLIENTE 151                |          |                 |      | 100                  |
| 001024                | 5933       | 000012           | CLIENTE TESTE 152          |          |                 |      | 1.00                 |
| 001026                | 5933       | 000013           | CLIENTE TESTE 152          |          |                 |      |                      |
| 001028                | 5933       | 000014           | CLIENTE 151                |          |                 |      |                      |
| 001030                | 5933       | 000015           | CLIENTE 151                |          |                 |      | 1000                 |
| 001032                | 5933       | 000016           | CLIENTE 151                |          |                 |      |                      |
| 001034                | 5933       | 000017           | CLIENTE 151                |          |                 |      |                      |
| 001036                | 5933       | 000018           | CLIENTE 151                |          |                 |      |                      |

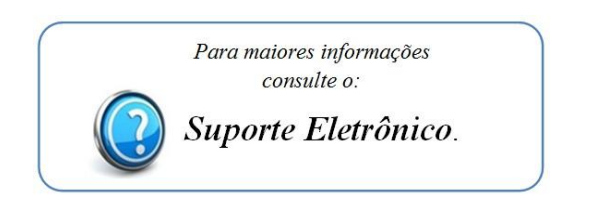

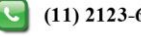